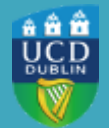

University College Dublin IT Services – Seirbhísí TF

# EXTERN EXAMINER GUIDE TO BRIGHTSPACE

Quick Guide for External Examiners on how to navigate Brightspace

### ACCESS

To access Brightspace, go to <u>www.ucd.ie/connect</u> and click on the Brightspace icon in the top right corner:

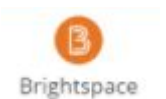

On the Brightspace landing page, you will see a tile for each module to which you have been enrolled. To access a module click on the **module name**:

| Grades may be dis                                                                                          | played to you in Bright<br>SISweb. These gr                                                                 | space in advance of provis<br>ades are considered indica                                                     | ional and final results release via<br>tive only.                                                                                                    |
|----------------------------------------------------------------------------------------------------|----------------------------------------------------------------------------------------------------|----------------------------------------------------------------------------------------------------|----------------------------------------------------------------------------------------------------|
| fy Modules<br>al 2018 2018/19 Semestr                                                                      | er 1 2018/19 Semester 2 20                                                                                  | 18/19 Summer Term 201 ><br>UCD PROFESSIONAL QUALIFICATION<br>TEACHING & LEARNING - CERTIFIC                  | COVID-19: Faculty Updates<br>A comprehensive set of Faculty<br>FAQs on Teaching & Assessment<br>has been made available to address<br>queries during the campus closure.                                                                                                    |
| GRC20030-Early<br>Roman Empire-<br>2019/20 Spring<br>GRC2000-2019-SPR<br>Ends July 30, 2020 at 12:00<br>AM | Brightspace LE<br>Instructor Training<br>FULL<br>CO, INSTRUCTOR, FULL<br>Ends, July 30, 2020 at 12:00<br>AM | Becoming a Better<br>Univ Teacher Migrated<br>UTL01280, MIG<br>Ends July 30, 2020 at 12:00<br>AM             | COVID-19: Student Updates<br>Check out some frequently asked<br>questions and their answers -<br>Student FAQs on Teaching &<br>Assessment                                                                                                    |
| Ag<br>Extension&Innovation<br>Online Migrated<br>RDEV4000, MIG<br>Ends July 30, 2020 at 12:00<br>AM        | Tricia Mountjoy -<br>Sanbox<br>MOUNJJOY, SBOX<br>Ends Jaly 30, 2020 at 12:00<br>AM                          | CLOSED<br>CECTOR<br>Getting Started with<br>Brightspace<br>GSB10010<br>Ended November 25, 2019 at<br>3:24 PM | My Announcements<br>Live Exam Support - Faculty<br>(only)<br>Posted Friday, May 1st, 2020 at 5:12 PM<br>Live Exam Support will be available during<br>the Scheduled Examination period, 5 May<br>- 22 May (inc Saturdays). This service is for<br>Module Coordinators who have a live<br>exam occurring at the time. The link to |

### **MODULE LANDING PAGE**

You will then be brought to the Module Landing Page, all modules have the same layout:

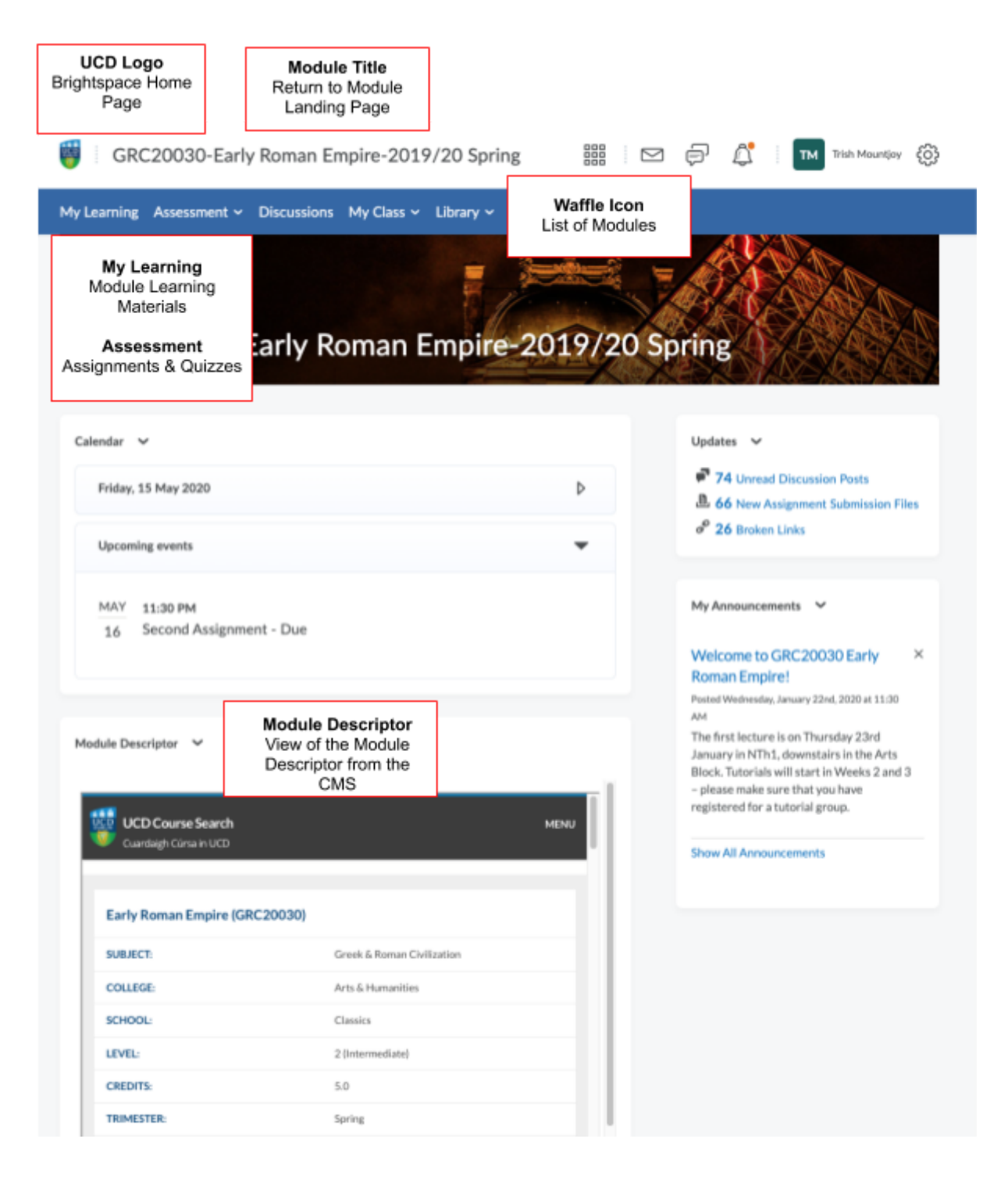

## VIEWING ASSESSMENTS (ASSIGNMENTS & QUIZZES)

The **Assessment** menu gives you access to Assignments, Quizzes and Grades for the module.

To view assignment submissions, select **Assignments** from the Assessment menu and click on the Assignment you will be reviewing:

| ing                   | <u>Assessment</u> ∽ | Disc |  |
|-----------------------|---------------------|------|--|
| As                    | signments           |      |  |
| Qu                    | lizzes              |      |  |
| Originality Checker   |                     |      |  |
| Feedback and Progress |                     |      |  |

| ssignments     |                 |           |           |                    | 🕑 Hel    |
|----------------|-----------------|-----------|-----------|--------------------|----------|
| More Actions 🗸 |                 |           |           |                    |          |
|                |                 |           |           |                    |          |
| Assignment     | New Submissions | Completed | Evaluated | Feedback Published | Due Date |
| Assignment     | New Submissions | Completed | Evaluated | Feedback Published | Due Date |

1/11

1/11

0/11

#### Click on the **student name** to view their submission:

8 May Urkund test **9** 

| Users  | Submissions                                             |                               |
|--------|---------------------------------------------------------|-------------------------------|
| View E | By: User  Apply Apply For Apply Show Search Options     |                               |
| O Dov  | ownload 🛛 Email 🗧 Mark as Read 🛛 Mark as Unread 🧋 Delet | e 💊 Publish Feedback          |
| $\Box$ | First Name, Last Name                                   | Submission Date 🔺             |
| $\Box$ | Justin Test Student1                                    | Draft Saved: 10 December 2019 |
|        | 🏲 🛃 Sofia.rtf (2.45 KB)                                 | 10 December<br>2019 10:32 AM  |
|        | Justin Test Student3                                    | Draft Saved: 10 December 2019 |

#### Click on the filename to view (opens in viewer).

Annotations, if used, will be visible as well as grade and feedback in the right-hand pane (if graded within Brightspace):

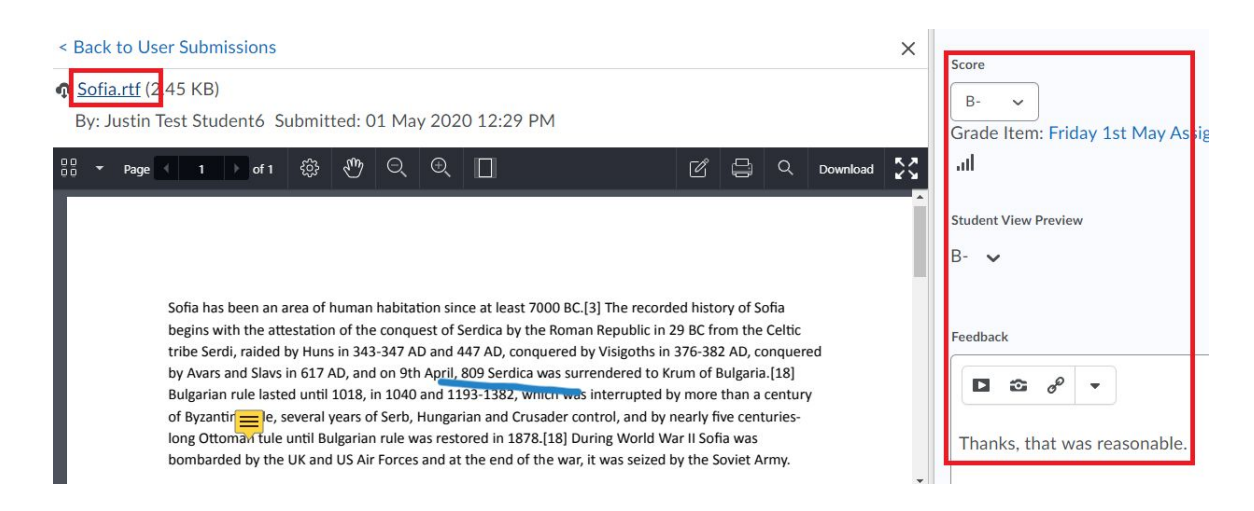

To view the Quiz, select Quizzes from the Assessment menu, click on the down-arrow beside the Quiz you will be reviewing and select **Preview**:

Edit Hide from Users Manage Quizzes Oues Preview New Quiz Edit Delete Grade Bulk Edit Reports Current Quizzes Statistics Attempt Logs **Reoved Questic** Cold War Quiz የ Available on 20 February 2019 12:15 PM

My Learning Assessm

To view the Quiz Statistics, click on the down-arrow beside the Quiz and select Statistics.

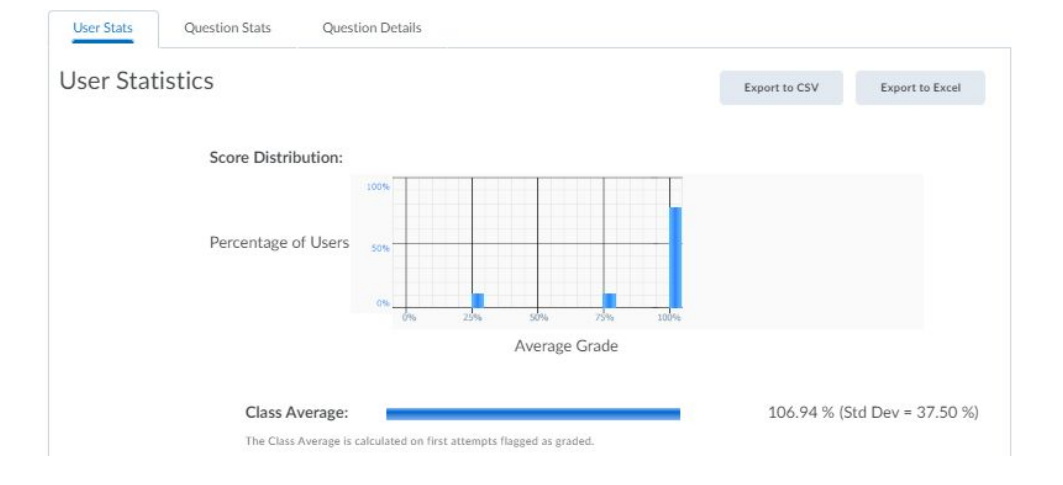